Here are the instructions to connect with FTP

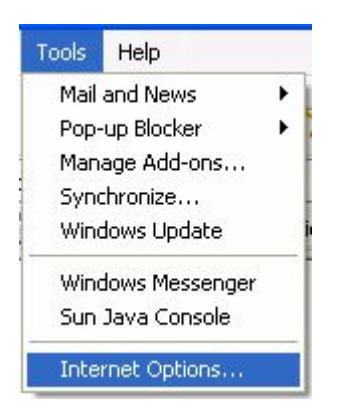

In **Internet Explorer**, Click on **"Tools"**, then scroll to "**Internet Options**" Select the "**Advanced**" Tab.

| Internet Options                                                                                                    |
|----------------------------------------------------------------------------------------------------|
| General Security Privacy Content Connections Programs Advanced                                                                                                    |
| Settings:                                                                                                    |
| <ul> <li>Accessibility</li> <li>Always expand ALT text for images</li> <li>Move system caret with focus/selection changes</li> <li>Browsing</li> <li>Always send URLs as UTF-8 (requires restart)</li> <li>Automatically check for Internet Explorer updates</li> <li>Close unused folders in History and Favorites (requires restart)</li> <li>Disable Script Debugging (Internet Explorer)</li> <li>Disable Script Debugging (Other)</li> <li>Display a notification about every script error</li> <li>Enable folder view for FTP sites</li> <li>Knable Install On Demand (Internet Explorer)</li> <li>Enable offline items to be synchronized on a schedule</li> <li>Enable page transitions</li> <li>Enable Personalized Favorites Menu</li> </ul> |
|                                                                                                    |
| Restore Defaults                                                                                                    |
| OK Cancel Apply                                                                                                    |

Verify that "Enable folder view for FTP sites" is selected on the "Advanced" Tab.

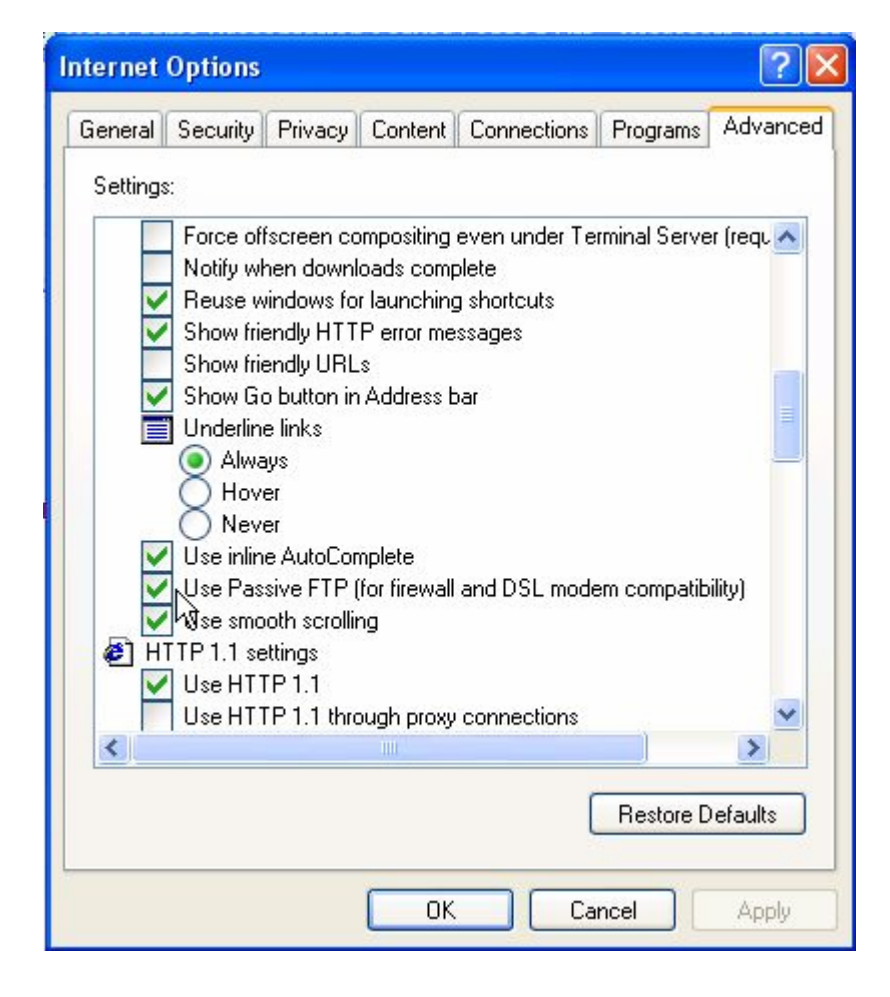

Not always necessary, but they may need to check "Use Passive FTP" in some cases. Click on "OK"

Enter the URL as shown - ftp://student.sahs.org

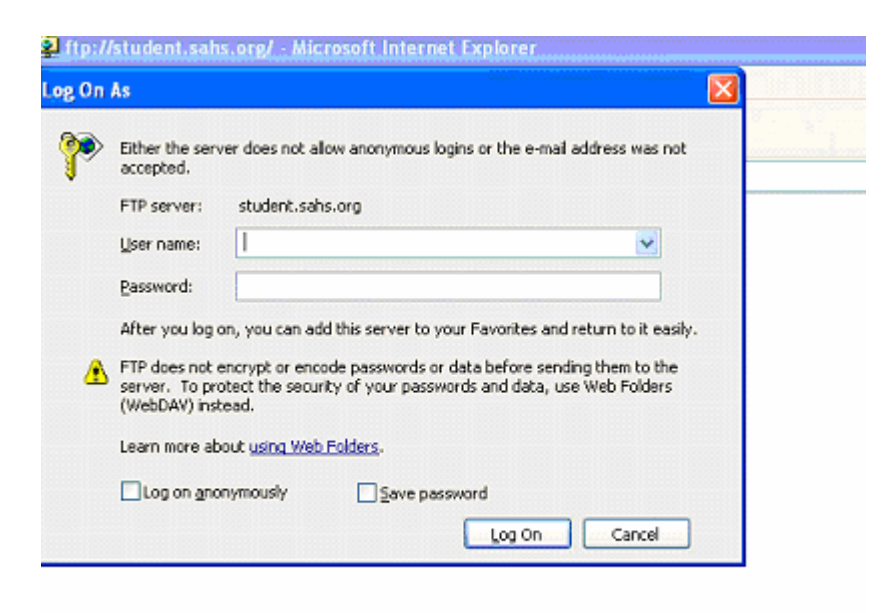

Logon with YOUR user name and password. (Same as your school username and password)

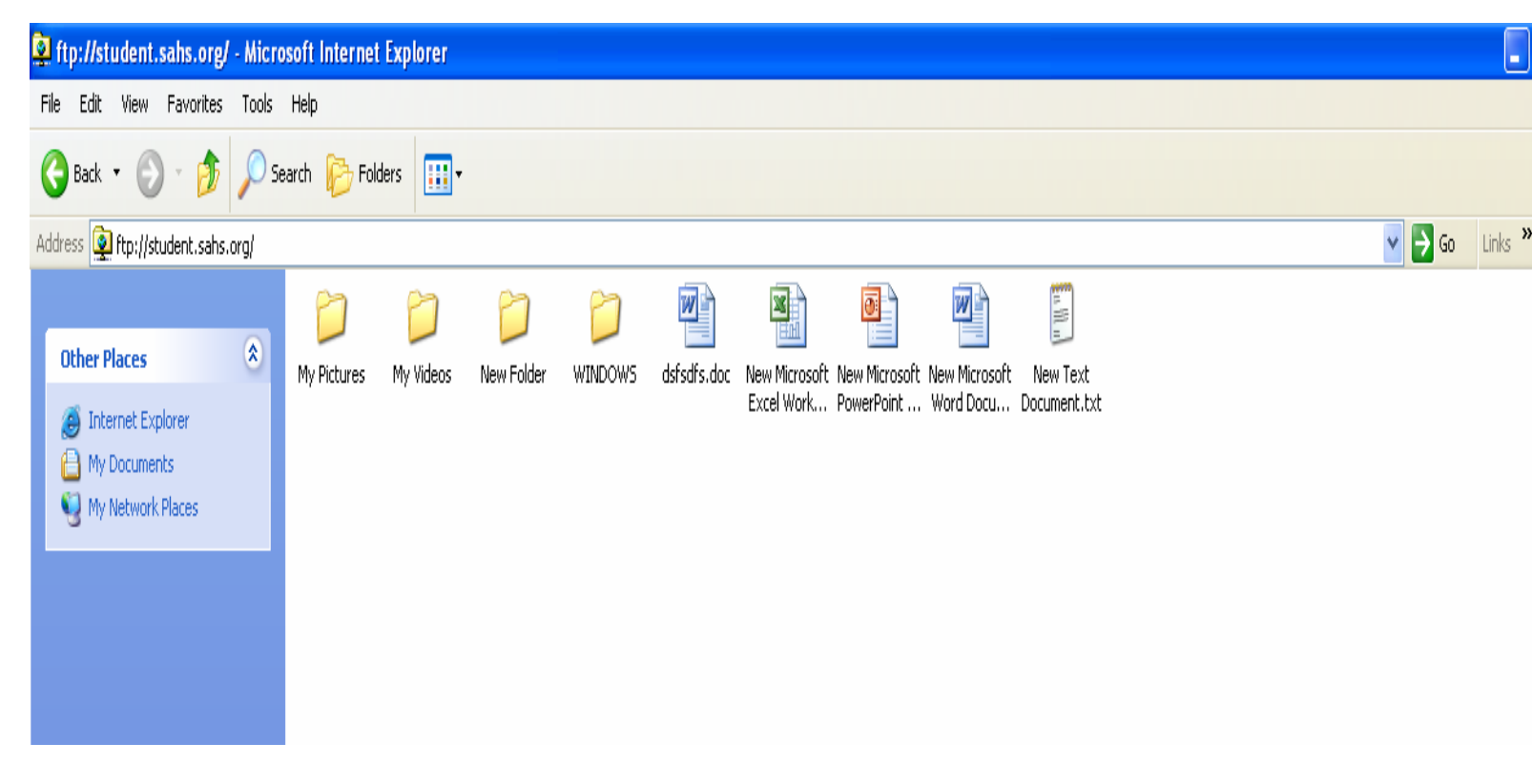

If you are working on a new document/file from your home computer or working from a document/file that already exists in your ftp location (a.k.a. your school files) you will need do the following to copy the document to the FTP. This will enable you to not only view the files but manipulate the files as well.

An example of a document appears below

| 型 Document1 - Microsoft Word                                             | X                                                                   |
|--------------------------------------------------------------------------|---------------------------------------------------------------------|
| Eile Edit View Insert Format Iools Table Window Help PDF Complete        | Type a question for help 🛛 🗸 🗙                                      |
| 🗄 🗋 🧭 🛃 🔄 🖏 🖏 🖏 🐘 🐘 🥙 🖌 🎭 💷 📲 🛃 Anormal 💌 Times New Roman 🔹 12 💌 🖪 🍸 🖳   | !   ≔ ≔ ≇   ⊡ • 唑 • 🗛 • 📜                                           |
| <b>I I · · · · · · · · · · · · · · · · · ·</b>                           | Getting Started 🔹 👻                                                 |
|                                                                          | (4) (4) (4)                                                         |
|                                                                          | Microsoft Office Online                                             |
|                                                                          | Connect to Microsoft Office                                         |
|                                                                          | <ul> <li>Online</li> <li>Get the latest news about using</li> </ul> |
|                                                                          | Word                                                                |
| Document from nome                                                       | <ul> <li>Automatically update this list<br/>from the web</li> </ul> |
|                                                                          | More                                                                |
|                                                                          | Search for:                                                         |
|                                                                          |                                                                     |
|                                                                          | Example: "Print more than one copy"                                 |
|                                                                          | Open                                                                |
|                                                                          | 1234                                                                |
|                                                                          | dtyidudryusyjdtykidguk                                              |
|                                                                          |                                                                     |
|                                                                          | Create a new document                                               |
|                                                                          |                                                                     |
| · m                                                                      |                                                                     |
|                                                                          |                                                                     |
|                                                                          |                                                                     |
|                                                                          |                                                                     |
|                                                                          |                                                                     |
|                                                                          |                                                                     |
|                                                                          |                                                                     |
|                                                                          |                                                                     |
|                                                                          |                                                                     |
|                                                                          |                                                                     |
| Page 1 Sec 1 1/1 At 1" Ln 1 Col 19 REC TRK EXT OVR LLdd                  |                                                                     |
| 🙀 Start    🖸 😹 📀       🖞 Document I - Microsof 😰 Itp://student.sahs.org/ | 🕼 🖓 🥶 📢 🔊 😵 👯 🛛 11:00 AM                                            |

To copy a document/file etc. to the FTP you need to save the document/file etc. to your hard drive at home (It is recommended you save to your desk top for easy retrieval.)

| 🖉 Document 1     | ticrosoft Word                                          |      | _8×                              | 1                                               |
|------------------|---------------------------------------------------------|------|----------------------------------|-------------------------------------------------|
| File Edit        | v Insert Format Iools Table Window Help PDF Complete    |      | Type a question for help 🛛 🗸 🗙   |                                                 |
| New              | 🤈 🗸 😣 💷 🙄 🐴 Normal 🛛 - Times New Roman 🕞 12 - 🖪 🖌 🖳 🗮   | ≣ ≡  | 注 注 律   🖾 • 唑 • 🛕 • 🚆            | -                                               |
| Open             | Ctrl+O 2 · · · · · · · 3 · · · · · · · 4 · · · ·        | -    | New Document • ×                 |                                                 |
| ⊆lose            |                                                         |      | (⊘) ⊘   🐴 .                      |                                                 |
| 🛃 Save           | Ctrl+S                                                  |      | New                              |                                                 |
| Save As.         |                                                         |      | Blank document                   |                                                 |
| Save as 1        | p Page                                                  |      | 🚯 Web page                       |                                                 |
| 🗓 File Sear      |                                                         |      | E-mail message                   |                                                 |
| Web Pag          | review with PP Consists Type a guidt of a x             |      | From existing document           |                                                 |
| Page Set         |                                                         |      | Search online for:               |                                                 |
| A Print Pres     | Microsoft Office Online                                 |      | Go                               |                                                 |
| 🛃 Print          | Ctrl+P Ctrl+P                                           |      | b Templates on Office Online     |                                                 |
| Send To          | Actionate all syndrem from the methy                    |      | On my computer                   |                                                 |
| 1 C:\Doc         | ents and Settings)\1234                                 |      | On my Web sites                  |                                                 |
| 2 Cili           | kton) dtvich uffyrusvicitykicka ik                      |      |                                  |                                                 |
| Evit             | 124<br>diyistifyayjityistiga                            |      |                                  |                                                 |
| CDr.             | S Contra a new document                                 |      |                                  |                                                 |
|                  |                                                         |      |                                  |                                                 |
| -                |                                                         |      |                                  |                                                 |
| :                |                                                         |      |                                  |                                                 |
| m                | -                                                       |      |                                  |                                                 |
| :                |                                                         |      |                                  |                                                 |
| -                | tart [] [] [] [] [] [] [] [] [] [] [] [] []             |      |                                  |                                                 |
| :                |                                                         |      |                                  |                                                 |
| · _              |                                                         |      |                                  |                                                 |
| -                |                                                         |      |                                  |                                                 |
| : I I            |                                                         |      |                                  |                                                 |
| -                |                                                         | -    |                                  |                                                 |
| :                |                                                         | ō    |                                  |                                                 |
|                  |                                                         | ×    |                                  |                                                 |
| ഭലായ             | →                                                       | •    |                                  |                                                 |
| Page I S         |                                                         |      |                                  | 1                                               |
| Start 🛛 🖸        | O Document1 - Microsof                                  |      | 🖓 😳 Q: 🔊 🍪 🔛 11:03 AM            |                                                 |
|                  |                                                         |      |                                  |                                                 |
| 16               |                                                         |      |                                  |                                                 |
| Docume           | l - Microsoft Word                                      |      |                                  | _ 뭔 >                                           |
| <u>File Edit</u> | View Insert Format Tools Table Window Help PDF Complete |      |                                  | Type a question for help 👻 🗴                    |
|                  |                                                         | 10   |                                  |                                                 |
|                  |                                                         | + 12 | • <b>b</b> 1 <u>U</u> <u>=</u> = | _ = := ≔ ः । ⊡ <b>` <u>~</u> ` <u>A</u> ` ]</b> |
| L Lot IS         | R                                                       |      |                                  | New Document                                    |
|                  | <b>_</b>                                                |      |                                  |                                                 |
|                  |                                                         |      |                                  |                                                 |
| •                |                                                         |      |                                  | New                                             |
|                  |                                                         |      |                                  | Blank document                                  |
| -                |                                                         |      |                                  | Web page                                        |
| •                |                                                         | Int  |                                  | web page                                        |
|                  | Save As                                                 | Ľ.   | ×                                | E-mail message                                  |
|                  | Save in: 🦓 My Documents 🛛 🔽 🔞 - 🚺 🔞 🗙 📬 🎹 - Tools -     |      |                                  | From existing document                          |
| 1                |                                                         |      | - 2                              | Templates                                       |
| 2                | My Computer                                             |      |                                  | Search online for:                              |
| -                | 316 Eloppy (At)                                         |      |                                  |                                                 |
|                  |                                                         |      |                                  |                                                 |

| Save As                     |                                                                                                    | <u>? ×</u>         | 🖂 E-mail message                                                                                                    |
|-----------------------------|----------------------------------------------------------------------------------------------------|--------------------|----------------------------------------------------------------------------------------------------|
| Save in:                    | 🖄 My Documents 💿 🐨 😒 🔍                                                                                                    | 🗙 📷 🖬 🕶 Tools 🕶    | From existing docum                                                                                                    |
| My Recent<br>Documents      | My Computer<br>My Computer<br>DRIVE_C (C:)<br>Compact Disc (D:)<br>Prejstrar on 'saints-nt' (F:)<br>Coduz2 on 'saints-nt'(F:)<br>Databaud on 'saints-nt'(R:)<br>My Network Places<br>My Network Places |                    | Templates         Search online for:         Search online for:         Templates on Office:         On my computer         On my Web sites |
| My Documents<br>My Computer | FTP Locations  Add/Modify FTP Locations                                                                                                    |                    |                                                                                                    |
| My Network<br>Places        | File game: Document from home Save as type: Word Document                                                                                                    | ✓ Save<br>✓ Cancel |                                                                                                    |
| ≞ ¢0 <b>∢</b>               |                                                                                                    | ~                  | *<br>*<br>*<br>*                                                                                                    |
| Sec 1 1/1                   | At 1" Ln 1 Col 1 REC TRK EXT OVR                                                                                                    | L2Í                |                                                                                                    |

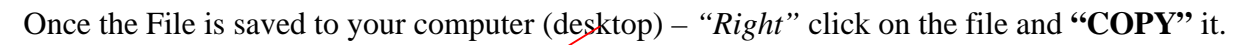

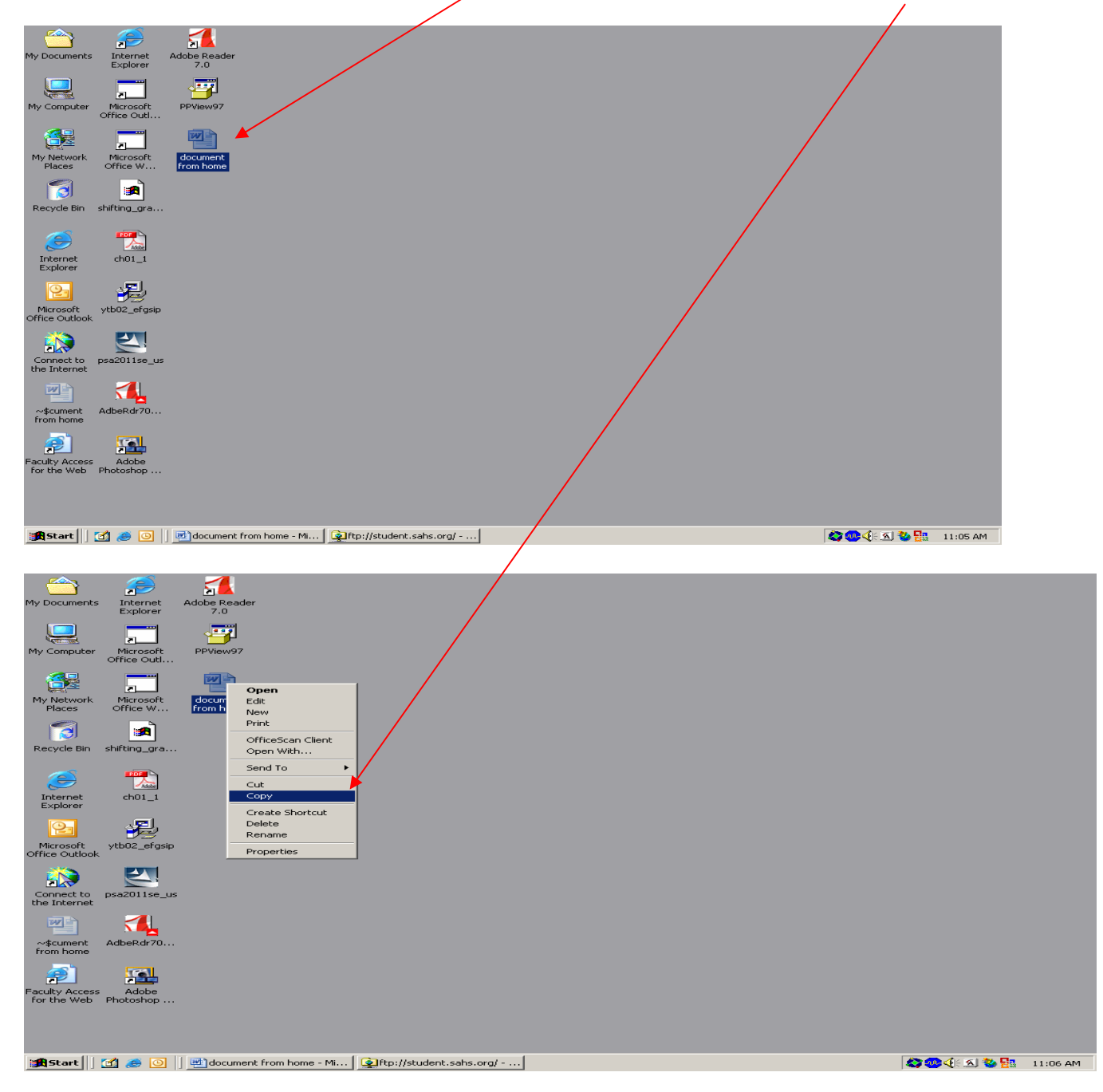

Next you will place the file into the FTP site you already have opened. (If you don't have the FTP site opened – go to <u>ftp://student.sahs.org</u> and log in) Do this by "*right*" clicking in the FTP window and selecting the "**PASTE**" option from the menu.

| File Edit View Favorites Tools                                                    | t Internet Explorer                                                                                                    |                      |
|-----------------------------------------------------------------------------------|----------------------------------------------------------------------------------------------------|----------------------|
| 🗢 Back 👻 🔿 👻 💼 🎯 Search 👘                                                         | jeolders 🎯 🕾 🗠 ∞ 🖽 •                                                                                                    |                      |
| Address Rtp://student.sahs.org/                                                   |                                                                                                    | Go Links »           |
|                                                                                   | Search Web                                                                                                    | Se Music + >>        |
|                                                                                   | My eBooks My Pictures WINDOWS Library St Augusting dividuality 1234 doc                                                            |                      |
| student.sahs.org                                                                  | orientati High Schoo                                                                                                    |                      |
| Server: student.sahs.org<br>User Name: cd                                         |                                                                                                    |                      |
|                                                                                   |                                                                                                    |                      |
| <u>Click here</u> to learn about browsing FTP sites.                              | Viena                                                                                                    |                      |
|                                                                                   | Arrange Icons                                                                                                    |                      |
|                                                                                   | Line Up Icons<br>Refresh                                                                                                    |                      |
|                                                                                   | Paste                                                                                                    |                      |
|                                                                                   | Login As                                                                                                    |                      |
|                                                                                   | New ►                                                                                                    |                      |
|                                                                                   | Properties                                                                                                    |                      |
|                                                                                   |                                                                                                    |                      |
|                                                                                   |                                                                                                    |                      |
|                                                                                   |                                                                                                    |                      |
|                                                                                   |                                                                                                    |                      |
|                                                                                   |                                                                                                    |                      |
|                                                                                   |                                                                                                    |                      |
|                                                                                   |                                                                                                    |                      |
| Inserts the items you have copied or cut int                                      | o the selected location.<br>ent from home - Mi Brite here the selected location in the selected location in the selected location. | 🗳 🥶 🍕 🐔 🐝 🚮 11:07 AM |
|                                                                                   |                                                                                                    |                      |
|                                                                                   |                                                                                                    | /                    |
| The file should appe                                                              | ar in your <b>FTP</b> location.                                                                                                    |                      |
| 11                                                                                | 5                                                                                                    |                      |
| ftp://studept.cohs.org/_Microso                                                   | At Internet Sunlaver                                                                                                    |                      |
| File Edit View Eavorites Tools                                                    | Help                                                                                                    |                      |
| st⇒ Back → → → ft (@)Search                                                       | Brolders Ø PS PS X ∞ I ⊞+                                                                                                    | - 2-4                |
| Address () ftp://student.sahs.org/                                                |                                                                                                    | ▼ 🖓 Go Links »       |
| MAdobe - X! - &-                                                                  | 🔽 Search Web 🕞 🕞 - 🔶 - 🖂 Mail 🕞 🚳 My Yahoo! 💽 Games 🔸 💖 Personals 👻 🙀 HotJobs                                                      | : 🕶 🏠 Music 🕶 💦 >>>  |
|                                                                                   |                                                                                                    |                      |
|                                                                                   |                                                                                                    |                      |
| student.sahs.org                                                                  | My eBooks My Pictures WINDOWS Library St. Augustine dtyidudfyu 1234.doc document<br>orientati High Schoo                           |                      |
|                                                                                   | home.doc                                                                                                    |                      |
| Server: student.sahs.org<br>User Name: cd                                         |                                                                                                    |                      |
|                                                                                   |                                                                                                    |                      |
|                                                                                   |                                                                                                    |                      |
| Click here to learn about browsing FTP                                            |                                                                                                    |                      |
| <u>Click here</u> to learn about browsing FTP<br>sites.                           |                                                                                                    |                      |
| Click here to learn about browsing FTP sites.                                     |                                                                                                    |                      |
| Click here to learn about browsing FTP sites.                                     |                                                                                                    |                      |
| Click here to learn about browsing FTP sites.                                     |                                                                                                    |                      |
| <u>Click here</u> to learn about browsing FTP<br>sites.<br>document from home.doc |                                                                                                    |                      |
| <u>click here</u> to learn about browsing FTP<br>sites.<br>document from home.doc |                                                                                                    |                      |
| <u>click here</u> to learn about browsing FTP<br>sites.<br>document from home.doc |                                                                                                    |                      |
| <u>click here</u> to learn about browsing FTP<br>sites.                           |                                                                                                    |                      |
| <u>click here</u> to learn about browsing FTP<br>sites.                           |                                                                                                    |                      |
| <u>click here</u> to learn about browsing FTP<br>sites.                           |                                                                                                    |                      |
| Click here to learn about browsing FTP sites.                                     |                                                                                                    |                      |
| Click here to learn about browsing FTP sites.                                     |                                                                                                    |                      |
| Click here to learn about browsing FTP<br>sites.<br>document from home.doc        |                                                                                                    |                      |
| dick here to learn about browsing FTP sites.                                      |                                                                                                    |                      |
| dick here to learn about browsing FTP sites.                                      |                                                                                                    |                      |
| click here to learn about browsing FTP sites.                                     |                                                                                                    |                      |
| click here to learn about browsing FTP sites.                                     |                                                                                                    |                      |
| Click here to learn about browsing FTP sites.                                     | User: cd                                                                                                    | Internet             |